# Importation carte jeune Occitanie 2018

# Sommaire

| Importation du fichier carte jeune Occitanie                                                         | 1        |
|----------------------------------------------------------------------------------------------------|----------|
| Importation manuel                                                                                   |          |
| Importation automatique journalière                                                                  | 2        |
| Compte rendu d'importation automatique<br>Traiter les "Individu inconnu" et les "Doublon nom/prénom" | <b>2</b> |
| Paramètres de l'importation automatique                                                              | 4        |
| Badge temporaire                                                                                     | 4        |
| ANNEXES                                                                                              | 6        |
| Installation ou mai du programme d'importation automatique du fichier carte ieune                    | 6        |

Nota : ce fichier d'aide est accessible depuis le bouton "Aide" de la fenêtre de gestion des importations ou en cliquant sur la touche F1

# Importation du fichier carte jeune Occitanie

Un fichier carte jeune Occitanie généré par la région et qui contient tous les détenteurs d'une carte valide pour l'établissement sera importé automatiquement dans Orcadia. Seul le **numéro de carte** est importé. Il correspond à la propriété "**badge**" de l'individu dans Orcadia.

L'heure d'importation est paramétrable (voir configuration).

La reconnaissance des individus se fait sur le nom en majuscule et le prénom (en majuscule, sans accents et que sur le 1ier prénom).

Le compte rendu des importations ainsi que les paramètres sont accessibles depuis le menu "*Fichier / Importations (Exportation) des individus / Carte jeune Occitanie*"

Nota : Le numéro de dossier est aussi importé mais il n'est pour l'instant pas utilisé

| <u>Fichier</u> <u>Gestion</u> Finances <u>Etats</u> Favoris <u>Utili</u> | tilitaires Test Configuration Chèques Edition ? |
|--------------------------------------------------------------------------|-------------------------------------------------|
| Paramètres généraux<br>Configurer l'application                          |                                                 |
| <u>S</u> auvegarde<br><u>R</u> estauration                               |                                                 |
| Consultation anciennes bases                                             |                                                 |
| Clôture trimestrielle<br>Clo <u>t</u> ûre annuelle                       |                                                 |
| Importation (Exportation) des individus                                  | SIECLE                                          |
| Lecteur secours (Importation des passages)                               | SIECLE : autres fonctions                       |
| T <u>a</u> blette tactile Android (PDA)                                  | Individus                                       |
| Exporter puis importer des passages                                      | Eichier "Mail des responsables"                 |
| Neurism Tail Tail Tail                                                   | Fichier de Login et mot de passe                |
| version                                                                  |                                                 |
|                                                                          | Carte jeune Auvergne Rhones Alpes               |

# **Importation manuel**

L'importation d'un fichier peut se faire manuellement depuis l'onglet "Manuel".

# Importation automatique journalière

Un programme d'importation est automatiquement lancé à l'heure définie (10h30 par défaut) sur le poste principal Orcadia (icône **Sec**) à côté de la date).

Le programme importe les fichiers qui correspondent aux numéros des établissements configurés dans Orcadia. Si il y a plusieurs établissements, il récupère les fichiers de chaque établissement.

Nota : SetUp\_ImportCarteJeuneOccitanie.xxx.exe a du être installé sur le poste principal

Nota : Le code de fermeture du programme est "314159"

## Compte rendu d'importation automatique

Le compte rendu d'importation journalier permet notamment de traiter les individus non importés. Chaque enregistrement importé à un statut :

- Carte mis à jour
- Carte identique
- Individu inconnu
- Individu créé
- Doublon nom/prénom
- Erreur autre

Il faut notamment traité les individus ayant le statut "*Individu inconnu*" et "*Doublon nom/prénom*" (voir ci après)

La grille de compte rendu permet de filtrer les enregistrements suivant leur date d'importation et leur statut. Les enregistrements peuvent être triés en cliquant sur le titre d'une colonne.

|   | Importation fichier carte jeune Occitanie |                  |           |              |            |                     |                  |          |   |  |  |
|---|-------------------------------------------|------------------|-----------|--------------|------------|---------------------|------------------|----------|---|--|--|
| М | Manuel Comptes rendu d'importation        |                  |           |              |            |                     |                  |          |   |  |  |
|   | Résultat de l'import                      | tation du : 02/0 | 08/2017 💌 | Tous les sta | tuts 💌     | <b></b>             |                  |          |   |  |  |
|   | NOM                                       | PRENOM           | DOSSIER   | CARTE        | date carte | date import         | STATUT           | INDIVIDU | - |  |  |
|   | VINEL                                     | EMELYNE          | 2760565   | 427686       |            | 02/08/2017 14:01:44 | Individu inconnu |          |   |  |  |
|   | SANCHEZ                                   | NOEMIE           | 2804077   | 456483       |            | 02/08/2017 14:01:44 | Individu inconnu |          |   |  |  |
|   | SA                                        | LOIC             | 2751586   | 441768       |            | 02/08/2017 14:01:44 | Individu inconnu |          | Ξ |  |  |
|   | RUIZ                                      | MARINA           | 2722163   | 431804       |            | 02/08/2017 14:01:44 | Individu inconnu |          |   |  |  |

Chaque ligne importée est stockée dans la table d'importation de la base de données. Pour un individu, seule la dernière importation est conservée.

#### Traiter les "Individu inconnu" et les "Doublon nom/prénom"

Les "individus inconnus" sont :

1/ soit des individus qui ont une carte jeune et qui ne sont pas dans la base de données Orcadia.
2/ soit des individus dont le nom/prénom dans le fichier carte jeune est différent du nom/prénom (sans tenir compte des majuscules et des accents) de l'individu de Orcadia.
Dans le cas 2/ il faut alors faire une association entre les deux.

A partir de la liste il est possible d'associer un individu inconnu (ou doublon) avec un individu présent dans Orcadia. L'association est faite via le "*numéro de dossier carte jeune*". Ce numéro, présent dans le fichier carte jeune, est enregistré dans la fiche individuel dans Orcadia. Il permet de reconnaitre un individu indépendamment de son nom/prénom.

Pour associer un individu,

depuis le compte rendu d'importation, faire un clique droit sur une ligne à traiter , et cliquer sur "Associer un individu"

| h | Importation fich     | ier carte jeune ( | Occitanie |               |            |                          |                  |          |
|---|----------------------|-------------------|-----------|---------------|------------|--------------------------|------------------|----------|
| М | anuel Comptes r      | endu d'importatio | n         |               |            |                          |                  |          |
| F | Résultat de l'import | ation du : 14/0   | 8/2018 💌  | Individu inco | onnu 💌     | <b>v</b>                 | 5                | 🗉 🎯 뎛    |
|   | NOM                  | PRENOM            | DOSSIER   | CARTE         | date carte | date import              | STATUT           | INDIVIDU |
|   | SOUKHASEUM           | ALAIN             | 2947102   | 680885        |            | 14/08/2018 16:40:00      | Individu inconnu |          |
|   | ROUJEAN              | LUCAS             | 2932367   | 687547        |            | 14/08/2018 16:40:00      | Individu inconnu | (        |
|   | KAYA                 | ROTAN             | 2769570   | 498035        |            | 14/08/2018 16:40:00      | Individu inconnu |          |
|   | JOLY                 | Associer un ind   | ividu     | 691765        |            | 14/08/2018 16:40:00      | Individu inconnu |          |
|   | CHARRADI             | MOHAMED           | 2944992   | 697594        |            | 14/08/2018 16:40:00      | Individu inconnu |          |
|   |                      | NATIO             | 0500040   | 154501        |            | 1 # 200 2001 0 1 0 #0.00 |                  |          |

sélectionner un individu dans la liste des individus présents dans Orcadia

| 801239<br>498035<br>105744<br>598212<br>493316 | KASMI<br>KAYA<br>KECHAH<br>KECIR<br>KEDDANI<br>KEITA             | SHEMS<br>Botan<br>Amar<br>Abir<br>ramzi                                                                                                    | 503<br>TEMP0_2<br>615  |            | 450        |        |   |
|------------------------------------------------|------------------------------------------------------------------|----------------------------------------------------------------------------------------------------|------------------------|------------|------------|--------|---|
| 498035<br>105744<br>598212<br>493316           | KAYA<br>KECHAH<br>KECIR<br>KEDDANI<br>KEITA                      | Botan<br>Amar<br>Abir<br>ramzi                                                                                                    | 503<br>TEMPO_20<br>615 | LYCEEN     |            |        |   |
| 105744<br>598212<br>493316                     | KECHAH<br>KECIR<br>KEDDANI<br>KEITA                              | Amar<br>Abir<br>ramzi                                                                                                    | TEMP0_2                |            | BTS EXTER  |        |   |
| 598212<br>493316                               | KECIR<br>KEDDANI<br>KEITA                                        | Abir<br>ramzi                                                                                                    | 615                    | D16 LYCEEN | BTS ELEV 1 |        |   |
| 493316                                         | KEDDANI<br>KEITA                                                 | ramzi                                                                                                    |                        | LYCEEN     | BTS DP     |        |   |
| 493316                                         | KEITA                                                            |                                                                                                    |                        | STAGIAI    | RES IUFM   |        |   |
|                                                |                                                                  | Yakhouba                                                                                                    | 832                    | LYCEEN     | BTS EXTEF  | -      |   |
|                                                |                                                                  |                                                                                                    |                        |            | •          |        |   |
| Reche                                          | rche                                                             | Filtre                                                                                                    |                        |            |            |        |   |
| adge<br>om K                                   | AYA                                                              | Division<br>Régime<br>Statut                                                                                                    |                        | •          | Aucun      |        |   |
|                                                |                                                                  | Etablies                                                                                                    |                        |            | V-Ed.      |        |   |
|                                                |                                                                  | L (dbiiss.                                                                                                    |                        | <b>_</b>   | Valider    |        |   |
|                                                |                                                                  | r = 2769570 - Nom                                                                                                    | )/prenom : KA          |            |            |        |   |
|                                                | [                                                                | € oui (                                                                                                    | √prenom : KA<br>○ non  |            |            |        |   |
| Importa<br>Ianuel (                            | stion fichier carte                                              | OUj                                                                                                    | /prenom : KA           |            |            |        |   |
| Importa<br>Ianuel (<br>Résultat                | stion fichier carte<br>Comptes rendu d'in<br>de l'importation du | OUj     OUj     OUj     OUj     OUj     OUj     OUj     OUj     OUJ     OUJ     O | /prenom : KA           |            |            |        |   |
| Importa<br>Ianuel (<br>Résultat                | ation fichier carte                                              | OUI     OUI     O | /prenom : KA           |            | import     | STATUT | E |
|                                                |                                                                  | r = 2769570 - Nom                                                                                                    | ı/prenom : KA          |            |            |        |   |

L'individu de la liste est maintenant associé à un individu de Orcadia via son numéro de dossier. Sa carte est "mise à jour". Il sera reconnu lors des prochaines importations, même si son nom/prénom est différent.

380650

Nota : la fonction "association" est disponible à partir des version Orcadia 4060 (16/08/18) et ImportCartejeuneOccitanie 1005 (16/08/18)

Il est aussi possible de renseigner le champ "**numéro de dossier**" dans l'onglet "information" de la fiche individuelle de Orcadia. Ainsi à la prochaine importation, l'individu sera reconnu par son numéro de dossier.

Nota : ce numéro est enregistré dans Orcadia pour tous les individus "reconnus" lors de l'importation.

| Fiche i   | individ    | uelle      |           |               |                 |               |                |
|-----------|------------|------------|-----------|---------------|-----------------|---------------|----------------|
| <u> </u>  | rcher      | (AYA       |           | - (           | R C O           | $\mathbf{N}$  |                |
| ļ         | 2          |            |           |               | + Ajouter       | Modifier      |                |
| Badge     | 498035     | No         | KAYA      |               |                 | 380650        | Divisior       |
|           |            | Prénom     | Botan     |               |                 |               | Régime         |
| Inform    | ations     | 5          |           |               |                 |               |                |
| Création  | 31/08      | /2017      | Re        | econstatation |                 |               |                |
| Né(e) le  | 11/08/2    | 002        | 15        | à             |                 | TOULOUSE      |                |
| Matricule | •          | 161        | 3036116B  | Nationalité   |                 |               |                |
| Login     | KAYABO     |            | +         | Passe         | *****           | Afficher      |                |
| Division  | de l'anné  | e précéde  | ente      | Pas           | se badge oublié |               |                |
| Ne pa     | as imprime | er de cour | rier pour | cette fiche   | Numéro inter    | ne Siècle-GFC |                |
| Commentai | ires       |            |           | Message       | Num dossier     | 27695         | 70             |
|           |            |            |           |               |                 |               | Référenc       |
|           |            |            |           |               |                 |               | Date de signat |
|           |            |            |           |               |                 |               | Date de signat |
|           |            |            |           |               |                 |               |                |
|           |            |            |           |               |                 | _             | Imprimer fiche |
|           |            |            |           |               |                 |               | Imprimer un co |
| Situation | Accès      | Suspen     | sions     | Bourses Pro   | duits Resp      | onsables      | nformations    |

# Paramètres de l'importation automatique

Ils sont renseignés depuis la fenêtre des importations automatiques. Il sont accessibles uniquement via un mot de passe.

| Configuration                                 |             |
|-----------------------------------------------|-------------|
| Paramètres                                    |             |
| Heure de l'importation journalière : 08:50:00 | Enregistrer |
| 🔽 Créer les individus qui n'existent pas      |             |
|                                               |             |

### Badge temporaire

Il est possible d'attribuer un badge temporaire à un individu. Ainsi le badge utilisé par l'individu n'est pas remplacé par la carte jeune Occitanie à chaque nouvelle importation.

Il faut pour cela configurer l'utilisation des badges temporaires (update PARAM\_APPLI set BADGE\_TEMPO\_ACTIF = 1)

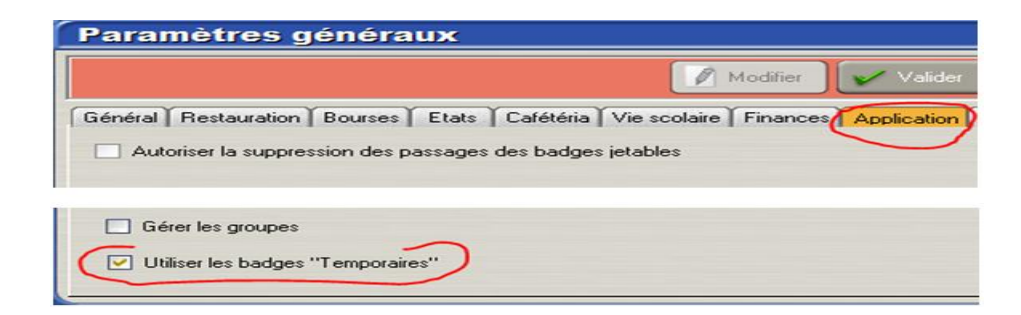

Il est alors possible de renseigner et d'activer un badge temporaire dans la fiche individuel.

| Badge   | 324207 | Nom / |     | BERBA |
|---------|--------|-------|-----|-------|
| 🗹 Astii | 258945 | Prér  | nom | Sasha |

Si le badge temporaire est renseigné et actif, le badge principal ne fonctionne plus. Le message lors du contrôle d'accès est "badge inconnu"

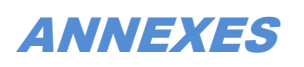

# Installation ou maj du programme d'importation automatique du fichier carte jeune

Le fichier carte jeune est presque identique au fichier de l'année scolaire 2017/2018 mais il est maintenant disponible sur le serveur SFTP (pitmp.i-bp.banquepopulaire.fr.) au lieu du serveur FTP de DMI systèmes. Il est donc nécessaire de mettre à jour le programme d'importation du fichier.

Si le programme "*ImportCarteJeuneOccitanie.exe*" est déjà installé et lancé, **arrêter le programme** existant en exécutant "*StopCJOccitanie.exe*".

Si l'antivirus n'autorise pas l'exécution de "StopCJOccitanie.exe", arrêter "ImportCarteJeuneOccitanie.exe" avec le gestionnaire de tâches

Lancer le programme d'installation **SetUp\_ImportCarteJeuneOccitanie.2018.xxxx.exe** sur le poste principal Orcadia.

Le programme " ImportCarteJeuneOccitanie.exe" s'installe dans "C:\OrcadiaCSv2\client\CarteJeuneOccitanie"

Un raccourci vers le programme se trouve dans le "menu démarrer/programme/OrcadiaCS/ Lancer importation auto fichier Carte jeune"

Installer la dernière mise à jour Orcadia : "MAJ\_OrcadiaCS.4060.Occitanie.exe"

#### Badge temporaire :

Si l'option "badge temporaire" est choisi les programmes de contrôle d'accès (OCSServeur.exe ou Scanning.exe) doivent être postérieur au 12/12/2017 (OCSServeur >= 1222 - Scanning >= 4007)